## HACKETTSTOWN REGIONAL MEDICAL CENTER CARDIO PULMONARY POLICY MANUAL ELECTROCARDIOGRAM (EKG or ECG)

| Effective Date: December 1995 | Policy No: | 8B.001                   |
|-------------------------------|------------|--------------------------|
| Cross Referenced:             | Origin:    | Cardio Pulmonary         |
| Reviewed Date: 02/16          | Authority: | Cardio/Pulmonary Manager |
| Revised Date: 09/12           | Page:      | 1 of 2                   |

Purpose: A 12 lead EKG is used as a diagnostic tool to access the electrical conduction of the heart for 15 seconds.

The Cardiology Tech, Respiratory Therapist, Emergency Room Tech or nursing personnel can perform an EKG with a written or verbal order from a physician. A Cardiology Tech is present to do EKGs weekdays from 6:30am until 7:30pm and on weekends from 7:00am until 7:30pm.

## Procedure:

To Perform an EKG

- 1. Introduce yourself to the patient and confirm patient by asking for two identifiers i.e.: first and last name, spelling of the last name, and date of birth.
- 2. Confirm written order is correct.
- 3. After patient's privacy is secured, apply ten (10) disposable electrodes with ten (10) wires connected to those electrodes to the chest and limbs of the patient in the following areas:
  - a. Limb Leads:
    - 1. One on each arm on the forearm- on the inside about 3 inches below the elbow.
    - 2. One on each leg on the inside of the calf- midway between the knee and he ankle.
  - b. Chest:
    - 1. V1 placed at the right border of the sternum at the 4<sup>th</sup> intercostal space.
    - 2. V2 placed at the left border of the sternum at the 4<sup>th</sup> intercostal space.
    - 3. V3 midway between V2 and V4.
    - 4. V4 placed at the intersection of the mid-clavicular line and the  $5^{th}$  intercostal space.
    - 5. V5 placed midway between V4 and V6.
    - 6. V6 placed at the anterior axillary line on the same horizontal level as V4.
- 4. Enter patient data into EKG machine including all of the following information: Pt name, ID number (MR #-- 9 digits), DOB, Gender, Referred by (Physician), Test Indication, Technician MUSE logon number (do not use initials), Order # (9 digits—for example 0234567891, Location (laminated list attached to cart), Room #.
- 5. Attach ten (10) wires to the electrode tabs corresponding with the appropriate leads.
- 6. Reposition electrodes as needed to minimize artifact.
- 7. When tracing is clear with minimal artifact, press the ECG button.

## To Transmit EKG into MUSE

- 1. Using the Mac 5500 EKG cart, press the following function buttons in the following order:
  - Main Menu
  - File Manager
  - Select All
- 2. Insure EKG cart phone line is plugged into MUSE designated phone jack.
- 3. The patient's name, ID number, Date/Time, Type, Sent, U/C will then be highlighted.
- 4. Press F4- Transmit.

NOTE: After the ECG is transmitted into MUSE, it will automatically be deleted from the Mac 5500 ECG cart.

## HACKETTSTOWN REGIONAL MEDICAL CENTER CARDIO PULMONARY POLICY MANUAL ELECTROCARDIOGRAM (EKG or ECG)

| Effective Date: December 1995 | Policy No: | 8B.001                   |
|-------------------------------|------------|--------------------------|
| Cross Referenced:             | Origin:    | Cardio Pulmonary         |
| Reviewed Date: 02/16          | Authority: | Cardio/Pulmonary Manager |
| Revised Date: 09/12           | Page:      | 2 of 2                   |

Editing ECGs in MUSE

- 1. Upon returning to EKG room, log into MUSE using tech number and password.
- 2. Click on New ECGs.
- 3. Double click on the first patient listed.
- 4. Click on clerical tab.
- 5. Correct any demographic information including patient name, DOB, gender, etc. Edit to ensure requisition and MUSE demographics match.
- 6. Enter FIN # in Visit # field. This must be 12 digits in length. Enter 00000 (five) then FIN #. Example: 000009612345.
- 7. Confirm there is no Mismatch.
- 8. At the bottom of the screen, click overreader. This opens a window that allows you to select the overreader (cardiologist or practice who will be reading this test).
- 9. Select the over reader (panel cardiologist). Click the demographics complete icon (man in coat with check mark).

Charging the ECG in Cerner

- 1. Log into Cerner.
- 2. Identify the corresponding ECG order on the multipatient task list.
- 3. Left click the yellow box next to the order. A green check mark will appear.
- 4. Refresh the screen. The task will disappear. The order has then been charged.